## **General Ledger Summary Report**

## **General Ledger Summary Report**

This documentation will show users the General Ledger Summary report. The General Ledger Summary report shows line activity by Account for a selected Fund.

Step 1: Navigate to the General Ledger Summary

Navigation Path: >General Ledger >General Reports >Ledger Summary

You can use the menu on the left or you can use the folders on the main screen to navigate to the Ledger Summary Report.

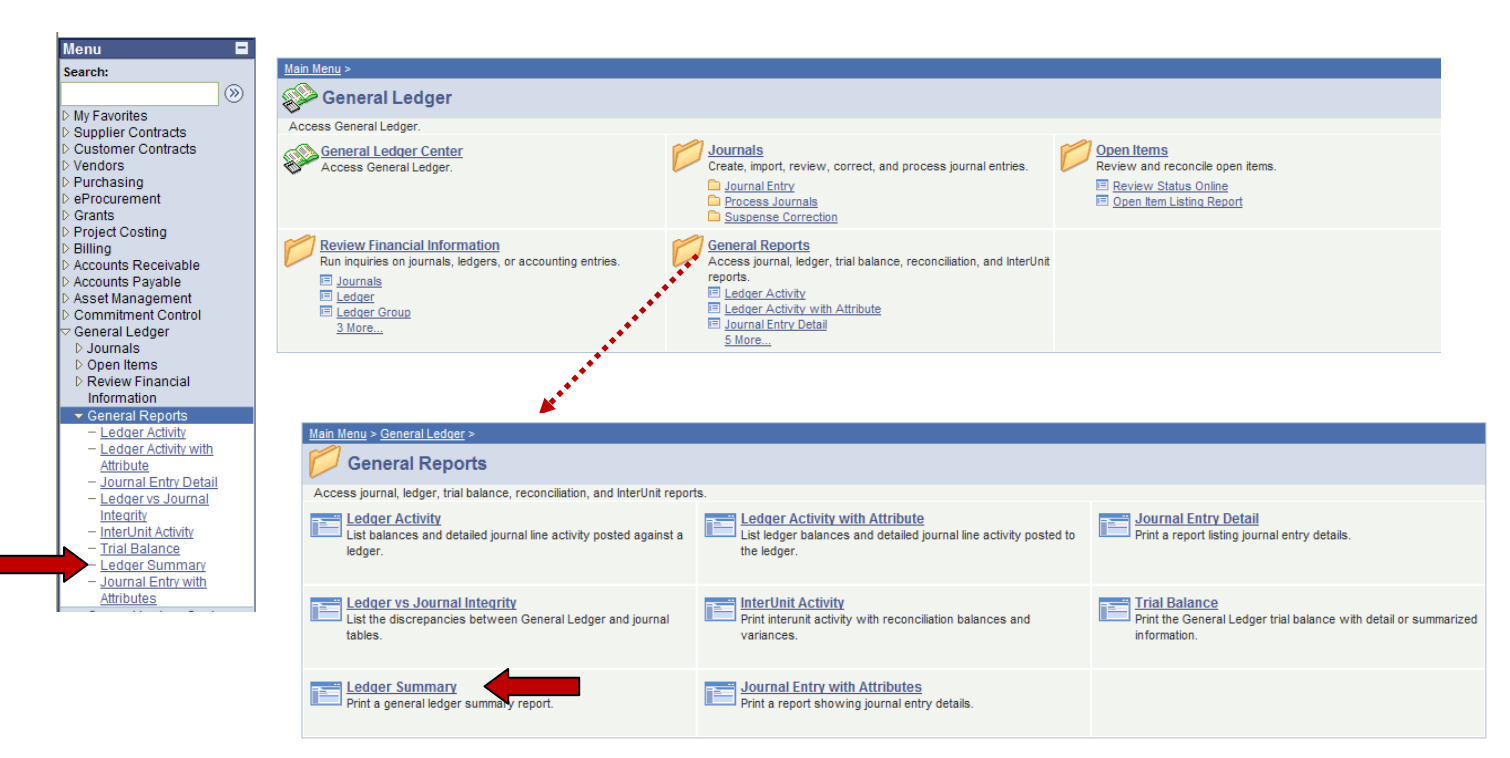

Following the above path leads to the following screen:

| Monu                                                                                                    |   |                                        |
|----------------------------------------------------------------------------------------------------|---|----------------------------------------|
| Menu                                                                                                    |   |                                        |
| Vendors                                                                                                    | 1 |                                        |
| Purchasing                                                                                                    |   |                                        |
| Grants                                                                                                    |   | General Ledger Summary                 |
| Project Costing                                                                                                    |   | ,                                      |
| Billing                                                                                                    |   | Find on Evicting Volue                 |
| Accounts Receivable                                                                                                    |   | Find an Existing value Add a New Value |
| Accounts Payable                                                                                                    |   |                                        |
| Asset Management                                                                                                    |   | Run Control ID:                        |
| Commitment Control                                                                                                    |   |                                        |
| General Ledger     General Ledger     Gene |   |                                        |
| D Journals                                                                                                    |   | Add                                    |
| D Open items                                                                                                    |   |                                        |
| Review Financial<br>Information                                                                                                    |   | Find an Existing Value Add a New Value |
| mormation                                                                                                    |   | The arrestoring value That a new value |
| - Lodger Activity                                                                                                    |   |                                        |
| - Ledger Activity                                                                                                    |   |                                        |
| Attribute                                                                                                    |   |                                        |
| - Journal Entry Detail                                                                                                    |   |                                        |
| - Ledger ve Journal                                                                                                    |   |                                        |
| Integrity                                                                                                    | = |                                        |
| - Interl Init Activity                                                                                                    | - |                                        |
| - Trial Balance                                                                                                    |   |                                        |
| - Lodger Summan                                                                                                    |   |                                        |
| <ul> <li>Ledger Summary</li> <li>Leurnal Entry with</li> </ul>                                                                                                    |   |                                        |
| Attributes                                                                                                    |   |                                        |
| Caparal Ladger Center                                                                                                    |   |                                        |

The first time this report is run, it will be necessary to create a Run Control ID. To do this, select the Add a New Value Tab. Follow instructions in Step 2 to create a Run Control ID.

# **General Ledger Summary Report**

Step 2: Create a Run Control ID.

On the Add a New Value tab, click in the Run Control ID box and type a name and your intials for your run control. In this example, "General\_Ledger\_Summary\_maj" is used as the Run Control ID. Click Add.

Note: This step is only necessary once. On subsequent General Ledger Summary reports, you can use the search feature on the "Find an Existing Value" to locate the Run Control ID created in this step.

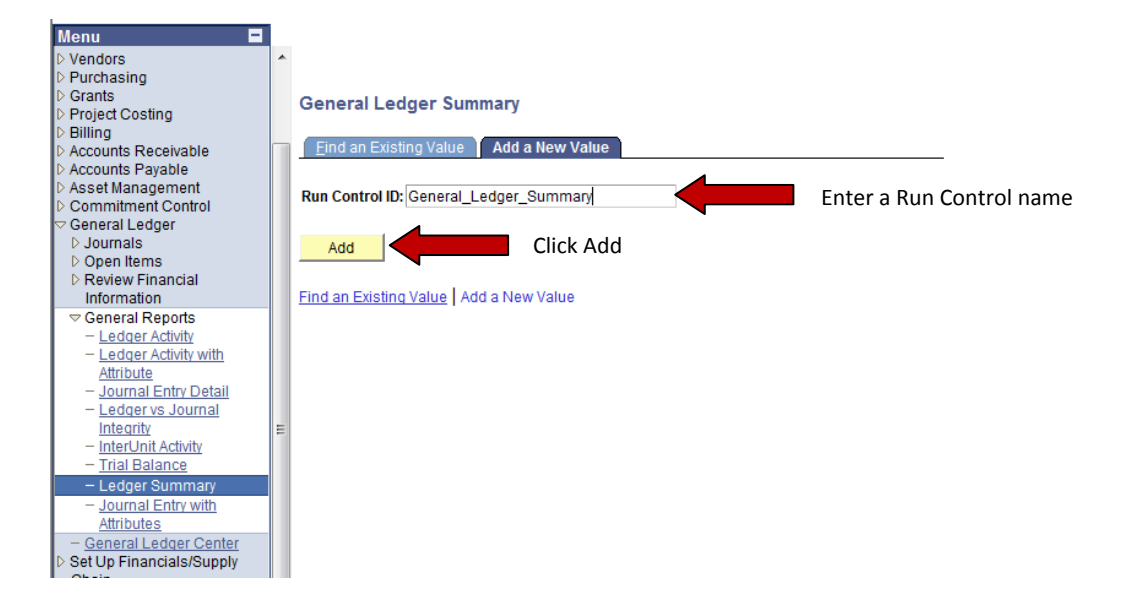

# **General Ledger Summary Report**

## Step 3: Input General Ledger Summary Report Parameters

The report parameters screen looks like this:

# Ledger Summary Report

| Run Control ID:<br>Language: | General_Ledger_Summary Repo                        | rt Manager | Process Mo                       | onitor Run         |              |         |
|------------------------------|----------------------------------------------------|------------|----------------------------------|--------------------|--------------|---------|
| Report Reques                | UND01 Ledger: ACTUALS 2<br>2008 To Period: 12      | Cı         | urrency Code:                    | USDQ               |              |         |
|                              |                                                    |            | -                                | F                  | testore      |         |
| ChartField Se                | ChartField Name                                    | Customi    | ze   <u>Find   IIII</u><br>Value | First 🛄 1-12 of 12 | 2 🕑 Last     |         |
| 1                            | Account                                            |            |                                  | Q                  |              |         |
| 2                            | Operating Unit                                     |            |                                  | Q                  |              |         |
| 3                            | Fund Code                                          |            | 22290                            | Q                  |              |         |
| 4                            | Department                                         |            |                                  | Q                  |              |         |
| 5                            | Program Code                                       |            |                                  | Q                  |              |         |
| 6                            | Class Field                                        |            |                                  | Q                  |              |         |
| 7                            | Project                                            |            |                                  | Q                  |              |         |
| 8                            | Subsystem PC Bus Unit                              |            |                                  | Q                  |              |         |
| 9                            | Subsystem Activity ID                              |            |                                  | Q                  |              |         |
| 10                           | Subsystem Analysis Type                            |            |                                  | Q                  |              |         |
| 11                           | Book Code                                          |            |                                  | Q                  |              |         |
| 12                           | Adjustment Type                                    |            |                                  | Q                  |              |         |
|                              |                                                    |            |                                  |                    |              |         |
| 🗐 Save 🕽 🔍 R                 | Return to Search + Previous in List + Next in List | 🖃 Notify   |                                  | E+ 4               | dd 🖉 Update/ | Display |

Unit will always be MISU1.

If Ledger does not default to ACTUALS, use the search feature and select ACTUALS from the list of available ledgers.

Currency will always be USD.

Select the *Fiscal Year* desired.

In the *To Period* box, enter the period to which you would like to see data.

(July = Period 1; August = Period 2; September = Period 3; etc.)

## **Chartfield Selection:**

The report criteria are identified below. The report can be requested in many different ways. If you would like to see the information differently, you can change any of the chartfield parameters.

Sequence: Identify the sequence you would like for your report to sort the returned values. If you are running a report for one fund, you may find the report easier to read if you select the sequence illustrated below:

1 = Account

- 2 = Fund/Program Code/Project
- 3 = Department (for appropriated funds)

## **General Ledger Summary Report**

*Include CF*: Select the chartfields you wish to show on the report by checking the box in the "Include CF" column. These chartfields typically include Account, Fund Code, Department, Program Code, and Project. Please note: When running a report on an appropriated fund, it is necessary to enter search values for both fund and department.

Note: Running this report and searching by department only will summarize all funds by account. Activity for individual funds will not be broken out.

Clicking will save these parameters for this Run Control ID for future use and sort your chartfields by the sequence you indicated. Using the parameters above, your revised screen will look like this:

| Control ID:<br>juage: | General_Ledger_Summary      | Rep.                   | ort Manager         | Process M     | lonitor Run                                                                                                    |
|-----------------------|-----------------------------|------------------------|---------------------|---------------|----------------------------------------------------------------------------------------------------|
| eport Reque           | st Parameters               |                        |                     |               |                                                                                                    |
| nit:                  | UND01 Q Ledge               | er: ACTUALS            | Ci                  | urrency Code  |                                                                                                    |
| iscal Year:           | 2008 To Perio               | od: 12                 |                     |               |                                                                                                    |
|                       |                             |                        |                     |               | Restore                                                                                                    |
| ChartField S          | election                    |                        | Customi             | ze   Find   🛄 | First 🕙 1-12 of 12 🕨 Last                                                                                                    |
| <u>Sequence</u>       | ChartField Name             |                        | Include CF          | Value         |                                                                                                    |
| 1                     | Account                     |                        | <ul><li>✓</li></ul> |               | Q                                                                                                    |
| 2                     | Fund Code                   |                        | <b>V</b>            | 22290         | Q                                                                                                    |
|                       | Operating Unit              |                        |                     |               | ٩                                                                                                    |
|                       | Department                  |                        |                     |               | Q                                                                                                    |
|                       | Program Code                |                        |                     |               | Q                                                                                                    |
|                       | Class Field                 |                        |                     |               | Q                                                                                                    |
|                       | Project                     |                        |                     |               | Q                                                                                                    |
|                       | Subsystem PC Bus Unit       |                        |                     |               | Q                                                                                                    |
|                       | Subsystem Activity ID       | Main Content           |                     |               | Q                                                                                                    |
|                       | Subsystem Analysis Type     |                        |                     |               | ٩                                                                                                    |
|                       | Book Code                   |                        |                     |               | ٩                                                                                                    |
|                       | Adjustment Type             |                        |                     |               | ٩                                                                                                    |
| Save 🔍                | Return to Search + Previous | in List ↓ Next in List | 🖃 Notify            |               | <b>□</b> State State S |

# Ledger Summary Report

After the parameters are selected, click Run. Follow the steps in the "Running Reports in PeopleSoft" Tip Sheet to retrieve the requested report.

## **General Ledger Summary Report**

## Step 4: Reading a General Ledger Summary Report

Sample output is shown below. Note general ledger activity is summarized by account number. Journal line activity is indicated by journal ID for each account under the requested fund.

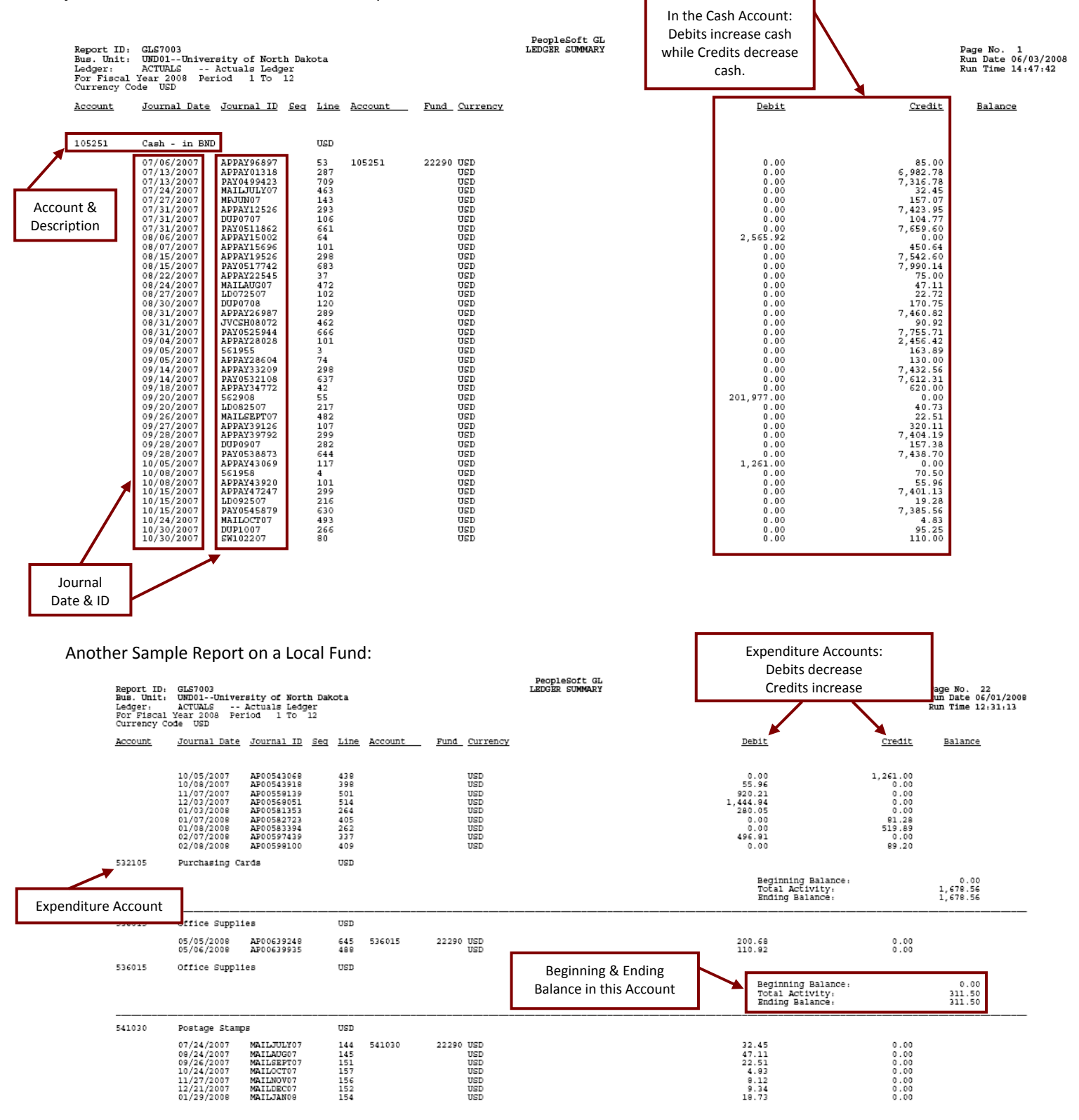

Thank you to UND for sharing their training document.